**STOCKAGE EN LIGNE (2)** 

## Synchroniser toutes ses machines

Vous avez un PC à l'école et un autre à la maison ? Vous souhaitez que ces deux machines soient synchronisées automatiquement (= même contenu) et disposer de vos documents même sans connexion internet ? La suite est faite pour vous...

## Télécharger et installer Nextcloud : <u>https://nextcloud.com/install</u>

Après l'installation et le redémarrage du système qui vous est proposé en fin de processus, Nextcloud démarre automatiquement au démarrage de Windows. Une icône est également créée sur le bureau. Lancer l'application puis cliquer sur « Se connecter »

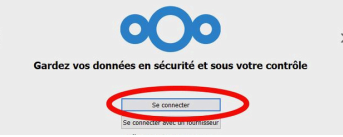

Vous aurez besoin de connaitre **l'adresse du serveur** sur lequel sont stockés vos fichiers. Pour cela, ouvrir l'application Nuage (<u>fiche pratique n°7</u>) et copier le début de l'adresse visible dans la barre d'adresse. Dans l'exemple ci-dessous, je prends « *https://nuage03.apps.education.fr* ».

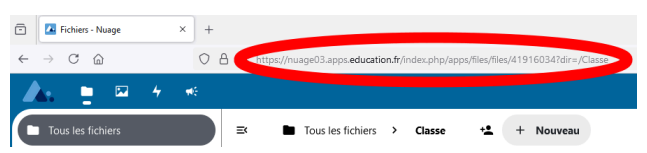

2

Utiliser l'adresse copiée précédemment pour compléter ce qui vous est demandé, puis cliquer sur "suivant". Nextcloud devra être autorisé à accéder à votre compte. C'est pourquoi, si tout se passe bien, votre navigateur s'ouvre. Il suffit de cliquer sur "Se connecter", suivre le processus d'identification puis "Autoriser l'accès".

|              | Server address                                                                                                    |                                                                                      |
|--------------|----------------------------------------------------------------------------------------------------|--------------------------------------------------------------------------------------|
|              | https://nuage03.apps.education.fr                                                                                                    |                                                                                      |
|              | The link to your Nextcloud web interface<br>when you open it in the browser.                                                         | Basculez sur votre navigateur pour connecter votre compte                            |
|              |                                                                                                    | En attente de l'autorisation                                                         |
|              |                                                                                                    | Copier le lien                                                                       |
|              |                                                                                                    | Rouvrir le navigateur                                                                |
|              |                                                                                                    | સંસ્                                                                                 |
|              | < Back Next >                                                                                                    |                                                                                      |
| 3            | Connectez vous à votre compte                                                                                                    | 4 Compte connecté                                                                    |
| Veuillez vou | is connecter avant d'autoriser DESKTOP-LGGNQ75 (Desktop Client - Windows) à accéder à<br>votre compte Naage - Application Nextcloud. | Votre client dovrält maintenant être connecté !<br>Vous pouvez fermer cette fenêtre. |

(1/2)

## FP 8

De retour sur Nextcloud, un **dossier local est créé sur votre PC**. Celui-ci contiendra **tout le contenu de votre stockage en ligne** et sera, désormais, **synchronisé automatiquement**.

Si vous préférez, vous avez la possibilité de choisir un autre chemin de dossier.

Les options à cocher vous permettent, au choix, de ne pas stocker en local, de tout synchroniser et/ou d'ajouter du contenu à synchroniser (que vous possédez déjà sur votre ordinateur).

Si vous êtes dans le même cas que moi, c'est-à-dire que vous utilisiez déjà Nextcloud, celui-ci vous prévient que votre dossier n'est pas vide et vous avez la possibilité de conserver son contenu ou de le supprimer.

Une fois les paramètres choisis, cliquer sur "connexion".

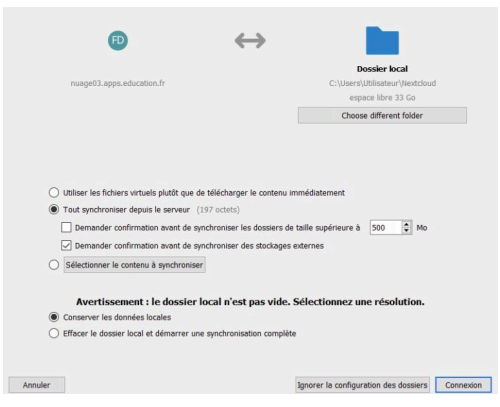

La première synchronisation se lance : désormais, votre machine est synchronisée avec votre stockage en ligne. Autrement dit, **la moindre modification depuis votre** ordinateur d'un fichier de votre dossier Nextcloud se répercutera sur votre stockage en ligne et vice versa, sans aucune intervention de votre part. Vous avez accès à un panneau d'administration en cliquant sur la petite icone Nextcloud se situant dans la barre des tâches. Celle-ci vous permet également de vous assurer que tout est en ordre.

| · .   | No. A Com | ~ -           | - State               | Q | Rechercher des fichiers, des messages, des événeme       |
|-------|-----------|---------------|-----------------------|---|----------------------------------------------------------|
| · · · |           | A CAR         | and the second second | 0 | Synchronisation du fichier 0 sur 2508                    |
| ~ ~   | Batter    |               |                       | 9 | 0 octets sur 679 Mo · 0 seconde restants                 |
| S     | Mar Ala   | in the second |                       | × | Vous avez supprimé Logo-Marianne.png<br>Il y a 108 jours |
| ~ /   |           | 17:07         |                       |   |                                                          |

## Plusieurs ordinateurs ?

Vous pouvez **répéter l'opération avec autant de machines que vous voulez**. Ainsi, chaque terminal stockera vos fichiers en local et s'assurera, grâce une connexion internet, de toujours posséder la dernière version de vos fichiers.